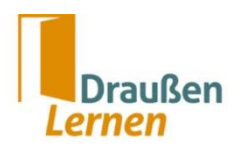

## Was ist Discord und wie funktioniert es?

Eine kleine Gebrauchsanweisung für unsere digitale Draußenlern-Plattform

Discord … ist keine Textilart, sondern eine Online-Plattform, auf der sich Menschen mit ähnlichen Interessen treffen können, um dort Inhalte zu teilen oder zu kommunizieren.

## Wozu das Ganze?

Wir haben für unsere Draußenlern-Community einen eigenen Discord-Server eingerichtet, sozusagen einen Treffpunkt für alle, die sich fürs Draußenlernen interessieren – aber eben virtuell. Auf diesem Server haben wir uns bis vor kurzem für die Austauschtreffen getroffen. Nun finden diese über einen Teams-Link statt, damit mehr Leute gleichzeitig dabei sein können.

Discord nutzen wir jetzt dazu, um Materialien auszutauschen, uns gegenseitig zu schreiben und uns über Themen rund ums Draußenlernen zu unterhalten. Im Grunde ist das Ganze wie ein Forum aufgebaut, in dem alle Netzwerkmenschen an einem Ort versammelt sind. Es gibt *Textkanäle* (siehe Bild unten) zu verschiedenen Themen (sozusagen ein Unter-Forum) und *Sprachkanäle*, in die ihr euch einklicken könnt, wenn ihr spontan mit jemandem über Video (oder ohne Bild) sprechen wollt. Außerdem könnt ihr natürlich auch persönliche Nachrichten an die anderen Netzwerkmitglieder:innen schicken.

Vielleicht wirkt das alles für dich am Anfang etwas verwirrend, aber das gibt sich bald. Sollte etwas nicht funktionieren, lösen wir das sicher gemeinsam.

## Wie registriere ich mich?

Hier erstmal der Link, mit welchem du zu unserem Discord Server gelangst: <u>https://discord.gg/Jds6Zezdsz</u>

Es ist nämlich so, dass wir einen geschützten Raum aufbauen möchten, zu dem nicht jede Person Zutritt hat, die ihn gerade findet.

Kommen wir nun zu deiner Registrierung:

- 1. <u>https://discord.com/register</u> aufrufen
- 2. Formular ausfüllen. Hinweis: Du wirst später mit deinem Benutzernamen bei den anderen angezeigt werden.
- Nun bist du registriert und wirst gefragt, ob du einen eigenen Discord-Server erstellen möchtest - ganz unten steht: "Hast du schon eine Einladung? Server beitreten" - hier bitte draufklicken.
- Dort gibst du folgenden Einladungslink ein <u>https://discord.gg/Jds6Zezdsz</u>
- 5. Damit hast du unseren Draußenlernen Server betreten und deine Anmeldung ist erst einmal abgeschlossen.
- 6. Schön, dass du dabei bist!

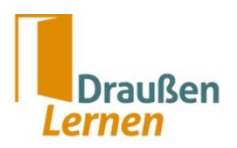

## Wie funktioniert das dann genau?

Wenn du dann auf dem Server bist, findest du auf der linken Seite – wie bereits oben erwähnt – folgende Text- und Sprachkanäle vor.

Die Textkanäle sind quasi Unter-Foren, die thematisch geordnet sind. Wenn du also zum Beispiel eine Frage hast, dann schreibe sie einfach in den Kanal **# fragen** und warte auf eine Antwort. Sie

kommt bestimmt. ③ Wenn du für die Tagung eine Mitfahrgelegenheit anbietest oder suchst, dann schreibe dies in den Textkanal **# mitfahrgelegenheiten** (auf dem Bild gelb unterlegt).

Sprachkanäle sind wie Zimmer, in denen ihr euch virtuell treffen könnt, um zu sprechen. Wollt ihr euch mit zwei anderen Lehrkräften zum Beispiel darüber austauschen, wie sie die Eltern ins Draußenlernen einbezogen haben, dann könnt ihr euch in einem der Räume treffen und dort miteinander sprechen – zum Beispiel im Kanal "Allgemeiner Austausch". Ihr könnt hier auch euren Bildschirm teilen, im Chat schreiben usw. Wenn wir uns alle einmal auf Discord verabreden, dann treffen wir uns in der Regel im Kanal "Aula / Orga-Fragen / Probleme".

Also – los geht's auf Entdeckungstour. Wir sehen uns auf Discord!

Wenn du Fragen hast, schreibe uns gerne an <u>clara.baumgartner@sdwbayern.de</u> oder <u>johanna.pareigis@sdwbayern.de</u>.

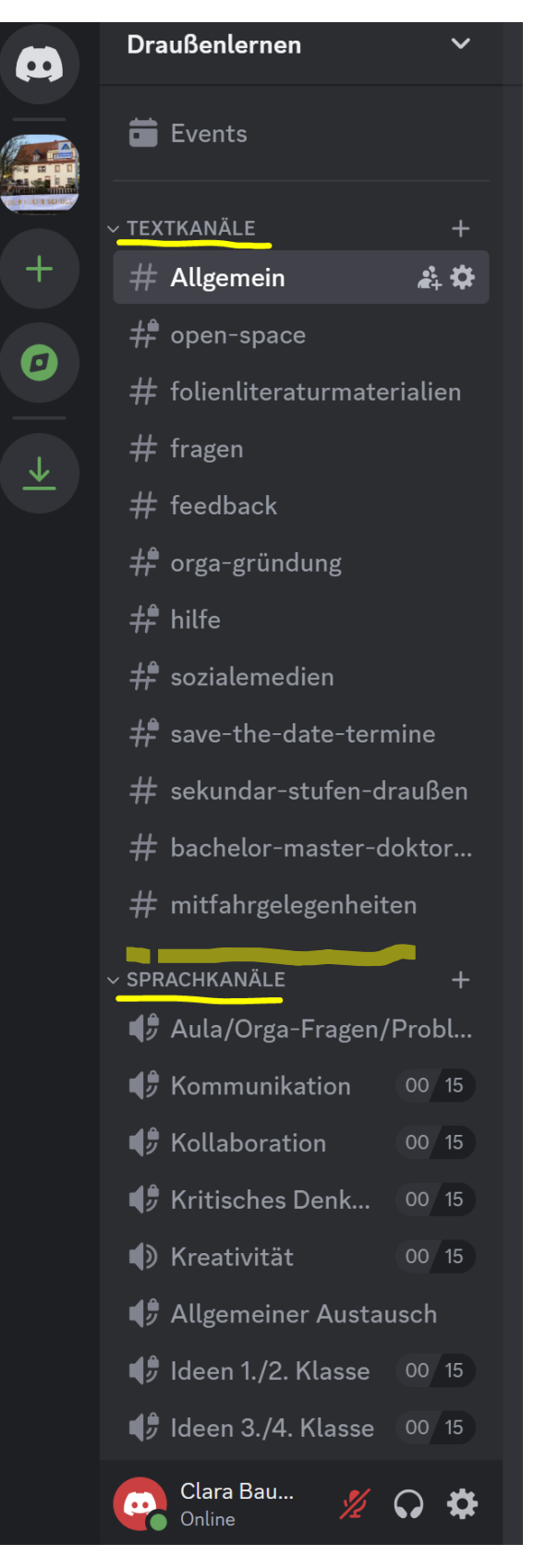